# MANUAL DEL PROCESO DE REGISTRO DE VISITAS

## Contenido

| Registro de visitas turísticas | 1 |
|--------------------------------|---|
| Registrar Visitas Operadora    | 1 |
| Registrar Archivo Visita       |   |
| Administrar Visita Operadora   | 5 |

## Registro de visitas turísticas

A continuación, se indica las dos formas para registrar visitas además se indica el administrador de visitas.

### Registrar Visitas Operadora

En esta opción, se procede a cargar la información de la visita de forma Manual, donde debe ingresar la información del área protegida a ser visitada, la fecha de visita y la fecha de salida, escoger el Tipo de Guía Naturalista y el Guía Naturalista ingresar cuantas visitas ingresarán ya sea Nacionales y Extranjeros (Ver figura 1), a continuación se debe dar clic en Agregar para el ingreso de cada visita, donde se debe ingresar la información de cada visita(Ver figura 2), cabe mencionar que al ser una visita Nacional al ingresar el número de cédula, tiene conexión con la información del Registro Civil, se procede a cerrar y finalmente clic en registrar.

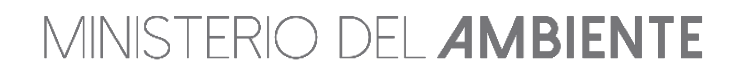

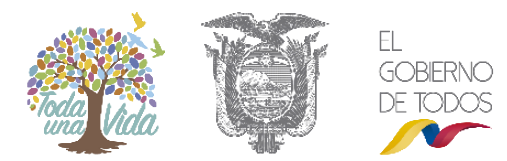

| ÁREAS PROT<br>Registro de visitas por op<br>Operadora: | EGIDAS<br>eradora<br>OXY                                                                                      |
|--------------------------------------------------------|----------------------------------------------------------------------------------------------------|
| Área Protegida:                                        | RESERVA ECOLOGICA ANTISANA                                                                                    |
| Actividad a realizar:                                  | EXPLORACIÓN DE CUEVAS                                                                                         |
| Fecha de visita:                                       | 2019-01-29 15:55                                                                                              |
| Fecha de salida:                                       | 2019-01-29 18:55 🗰                                                                                            |
| Tipo Guía<br>Naturalista:                              | GUÍA DE MONTAÑA -<br>Tipos de Guías seleccionados<br>Guía de Montaña: Seleccionar 1 guía por cada 2 pasajeros |
| Guía Naturalista:                                      | Seleccione el Tipo de Guía ◄                                                                                  |
| Ingreso de deta                                        | alle de visitas                                                                                               |
| Total Nacionales:                                      | 2                                                                                                    |
| Total Extranjeros:                                     | 2                                                                                                    |
| + Agregar                                              | n Limpiar 🔚 Total Registros: 0                                                                                |
| ← Administrar Visitas                                  | + Registrar                                                                                                   |

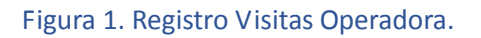

| Mos<br>10<br>regis | trar<br>▼<br>tros por página | 1                          |      |            |          |    |           |         |   |      |   |           |   |       |   | Buscar              |        |
|--------------------|------------------------------|----------------------------|------|------------|----------|----|-----------|---------|---|------|---|-----------|---|-------|---|---------------------|--------|
| No                 | Céd. y/o Pas.                | Nomb.                      | Nac. | Cont.      | País     |    | Prov.     | Ciud    |   | Edad |   | Gene.     |   | Disc. |   | Obs.                | Borr.  |
| 1                  | 1721182408                   | VINUEZA CASAGALLO GINA PAC | EC   | SUDAMERIC/ | ECUADOR  |    |           | QUITO   | ٣ | 32   | • | FEMENII V |   | NO    | • |                     | Borrar |
| 2                  | 0202038188                   | BENAVIDES COBOS ALCIVAR GI | EC   | SUDAMERIC/ | ECUADOR  |    | BOLIVAF V | CHILLAI | T | 28   | • | MASCUL V  |   | NO    | • |                     | Borrar |
| 3                  | ABC                          | CARLA LÓPEZ                | EX   | NORTE / V  | ESTADC V | -  | ND        | N/D     |   | 25   | T | FEMENII V |   | NO    | • |                     | Borrar |
| 4                  | DEPH                         | JUAN PÉREZ                 | EX   | ASIA V     |          | •] | N/D       | N/D     |   | 54   | Ŧ | MASCUL V  | [ | NO    | • |                     | Borrar |
| Most               | rando 1 al 4 de 4            | ŧ registros                |      |            |          |    |           |         |   |      |   |           |   |       |   | ← Anterior 1 Siguie | ente → |

Figura 2. Ingreso de Información Manual de la Visita.

MINISTERIO DEL **AMBIENTE** 

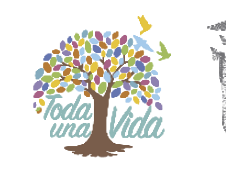

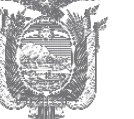

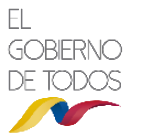

Cerrar

#### **Registrar Archivo Visita**

En esta alternativa, se deberá Descargar archivo de visitas (Ver figura 2), para que se pueda ingresar la información de las visitas.

| ÁREA<br>Registro d             | S PROTEGIDA<br>e cronograma de visitas<br>Operadora: OXY | S                 |               |                   | O Desc           | argar arch | iivo de visitas |
|--------------------------------|----------------------------------------------------------|-------------------|---------------|-------------------|------------------|------------|-----------------|
| Crono                          | grama de visita:                                         | 5                 |               |                   |                  |            |                 |
| Mostrar<br>10<br>registros     | por página                                               |                   |               |                   | В                | scar       |                 |
| No                             | Área Protegida.                                          | Actividad         | Guías         | Fecha de Ingreso. | Fecha de Salida. | Pax.       | Borrar          |
| Mostrando<br>+ Agrega<br>Carga | o 0 a 0 de 0 registros<br>r Registro<br>archivo visitas  |                   |               |                   | <i>← A</i>       | Interior   | Siguiente →     |
| Sub<br>← Admir                 | ir Archivo:                                              | leccionar archivo | Ningún archi. | seleccionado      |                  | ⑦ Carg     | jar información |

#### Figura 2. Registrar Archivo Visita

Dentro del archivo se debe ingresar la cédula o pasaporte, Nombres, Origen, País, Provincia, Ciudad, Edad, Discapacidad, Género, una vez ingresada toda la información (Ver figura 3), se debe dar clic Crear XML, presentará mensaje donde se indicará la ruta que se guardara el archivo (Ver figura 4).

|    | Α  | В                       | С            | D             | E              | F         | G      | н           | I.           | J         |
|----|----|-------------------------|--------------|---------------|----------------|-----------|--------|-------------|--------------|-----------|
| 1  |    |                         |              | REGISTRO      | D DE VISITAS   |           |        | Care a VAAI | 1            |           |
| 2  |    |                         |              |               |                |           |        | Crear XIVIL |              |           |
| 3  | No | Cèdula y/o<br>Pasaporte | Nombres      | Origen        | País           | Provincia | Ciudad | Edad        | Discapacidad | Genero    |
| 4  | 1  | 1234567891              | Juan Pérez   | ASIA          | BAHREIN        | N/A       | N/A    | 6           | No           | Masculino |
| 5  | 2  | 1112131415              | Diego Flores | NORTE_AMÉRICA | ESTADOS UNIDOS |           |        | 22          | No           | Femenino  |
| 6  | 3  |                         |              |               |                |           |        |             |              |           |
| 7  | 4  |                         |              |               |                |           |        |             |              |           |
| 8  | 5  |                         |              |               |                |           |        |             |              |           |
| 9  | 6  |                         |              |               |                |           |        |             |              |           |
| 10 | 7  |                         |              |               |                |           |        |             |              |           |
| 11 | 8  |                         |              |               |                |           |        |             |              |           |
| 12 | 9  |                         |              |               |                |           |        |             |              |           |
| 13 | 10 |                         |              |               |                |           |        |             |              |           |
| 14 | 11 |                         |              |               |                |           |        |             |              |           |
| 15 | 12 |                         |              |               |                |           |        |             |              |           |
| 16 | 13 |                         |              |               |                |           |        |             |              |           |
| 17 | 14 |                         |              |               |                |           |        |             |              |           |

MINISTERIO DEL **AMBIENTE** 

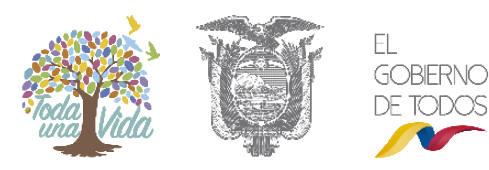

#### Figura 3. Registrar Visita

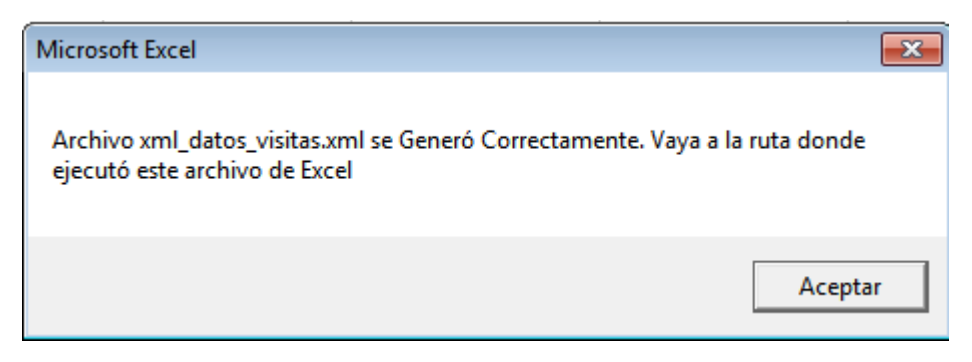

#### Figura 4. Archivo XML

Una vez transforme el archivo, se procede agregar el registro donde se debe cargar la información donde se va a realizar la vista, la actividad que realizará, el tipo de guía y la Guía Naturalista, la fecha de ingreso y la fecha de salida, se debe cargar el archivo que fue generado y dar clic en Cargar información (Ver figura 5).

| ÁR    | EAS PROTEGIDAS                                |                             |             |                   | Oescargar arch   | ivo de    | visitas |
|-------|-----------------------------------------------|-----------------------------|-------------|-------------------|------------------|-----------|---------|
| Regis | tro de cronograma de visitas                  |                             |             |                   |                  |           |         |
|       | Operadora: OXY                                |                             |             |                   |                  |           |         |
| Crc   | nograma de visitas                            |                             |             |                   |                  |           |         |
| Most  | rar                                           |                             |             |                   | Buscar           |           |         |
| 10    | T A A A A A A A A A A A A A A A A A A A       |                             |             |                   |                  |           |         |
| No    | Área Protegida.                               | Actividad                   | Guías       | Fecha de Ingreso. | Fecha de Salida. | Pax.      | Borrar  |
| 1     | RESERVA ECOLOGICA AN1 🔹                       | EXPLORACIÓN DE CU 🔻         | Guías       | 2019-01-29 17:35  | 2019-01-29 17:35 | 5         | Borrar  |
| Mostr | ando 1 al 1 de 1 registros<br>gregar Registro |                             |             |                   | ← Anterior 1     | Siguie    | nte →   |
| Ca    | rga archivo visitas                           |                             |             |                   |                  |           |         |
|       | Subir Archivo: Selec                          | ccionar archivo xml_datos_v | visitas.xml |                   |                  |           |         |
|       |                                               |                             |             |                   | _                |           |         |
| ← A   | aministraf visitas.                           |                             |             |                   | • Carg           | ar infori | nación  |

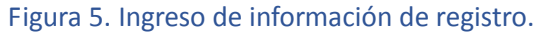

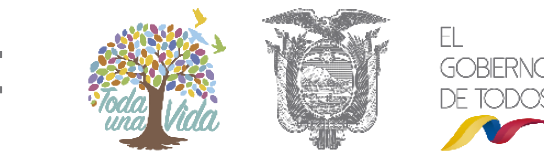

# MINISTERIO DEL **AMBIENTE**

## Administrar Visita Operadora

En esta opción el usuario puede editar las visitas cabe indicar que se lo puede hacer antes de la fecha de la visita, aquí se puede ver las visitas registradas de forma manual y por archivo (Ver figura 6).

|      | Fecha Desde: 2019-0                 | 01-01              | Has                  | ta: 2019-01-29      |             | ٩           |          |          |
|------|-------------------------------------|--------------------|----------------------|---------------------|-------------|-------------|----------|----------|
| Para | a visitas posteriores a la fecha ac | tual aumentar el ( | criterio de búsqueda |                     |             |             |          |          |
| ost  | rar                                 |                    |                      |                     |             | Buscar      |          |          |
| 10   | tros                                |                    |                      |                     |             |             |          |          |
| No   | Nombre                              |                    | Fecha Visita         | Fecha Salida        | No. Visitas | Estado      | Eliminar | Edita    |
|      | RESERVA ECOLOGICA ANTIS             | SANA 2019          | 9-01-29 16:25:00     | 2019-01-29 16:45:00 | 4           | No visitado | Eliminar | Editar   |
|      | RESERVA ECOLOGICA ANTIS             | SANA 2019          | 9-01-29 15:40:00     | 2019-01-31 15:35:00 | 2           | No visitado | Eliminar | Editar   |
|      | RESERVA ECOLOGICA ANTIS             | SANA 2019          | 9-01-29 15:20:00     | 2019-01-30 15:20:00 | 3           | No visitado | Eliminar | Editar   |
| osti | rando 1 al 3 de 3 registros         |                    |                      |                     |             | ← Anterior  | 1 Sigu   | iiente – |

Figura 6. Administrar Visita Operadora.

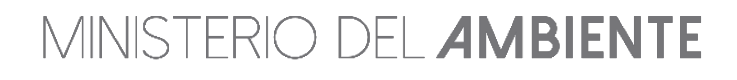

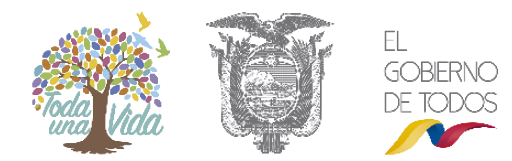